# Manual de Usuario PROBOSQUE

## Índice

| Solicit<br>agrof<br>servic<br>restau | ud y aprobación de incentivos para proyectos de plantación, sistemas<br>orestales y manejo de bosques naturales para fines de protección y provisión de<br>ios ambientales, manejo de bosques naturales con fines de producción y<br>uración de tierras forestales degradadas |
|--------------------------------------|----------------------------------------------------------------------------------------------------|
| Cre                                  | ar un Nuevo Proyecto                                                                                                    |
| Emi                                  | tir Resolución de admisión de expediente4                                                                                                    |
| Emi                                  | tir Providencia de Traslado4                                                                                                    |
| Emi                                  | tir Informe Técnico                                                                                                    |
| Emi                                  | tir Dictamen Jurídico10                                                                                                    |
| Emi                                  | tir Resolución de Aprobación11                                                                                                    |
| Certif                               | icación de Proyectos12                                                                                                    |
| 1.                                   | Director Subregional                                                                                                    |
| 2.                                   | Técnico Forestal12                                                                                                    |
| 3.                                   | Director subregional12                                                                                                    |
| 4.                                   | Delegado de incentivos12                                                                                                    |
| 5.                                   | Director Subregional                                                                                                    |
| 6.                                   | Director Regional12                                                                                                    |
| 7.                                   | Secretaria Probosque12                                                                                                    |
| 8.                                   | Asistente Probosque                                                                                                    |
| 9.                                   | Jefe Probosque                                                                                                    |
| 10.                                  | Jefe unidad de Visado12                                                                                                    |
| 11.                                  | Jefe Probosque12                                                                                                    |
| 12.                                  | Jefe Unidad de Visado13                                                                                                    |
| 13.                                  | Director administrativo financiero13                                                                                                    |

Solicitud y aprobación de incentivos para proyectos de plantación, sistemas agroforestales y manejo de bosques naturales para fines de protección y provisión de servicios ambientales, manejo de bosques naturales con fines de producción y restauración de tierras forestales degradadas

#### Crear un Nuevo Proyecto

Dentro del Menú seleccione la opción Proyectos>Nuevo, a continuación, se desplegará la siguiente interfaz con los siguientes requerimientos:

 Selección de Modalidad: al seleccionar un tipo de proyecto se desplegarán las modalidades asociadas a él. Elija la Modalidad de proyecto a crear. Posterior a ello seleccione "Siguiente".

| Usuario                  | ≡                              | (R) PROBOSQUE                                                                                          | 🕪 Salir |
|--------------------------|--------------------------------|----------------------------------------------------------------------------------------------------|---------|
| Secretaria Subregional • |                                |                                                                                                    |         |
| Subregión:               | III Todos los Proyectos + Agre | gar Proyecto                                                                                           |         |
|                          |                                | 1. Selección de Modalidad 2. Beneficiarios 3. Finca 4. Vota Previa - Guardar                           |         |
| 🖬 Mis Tareas 🚺           | Modalidad de Proyecto          |                                                                                                    |         |
| Proyectos <              |                                | Plantaciones forestales                                                                                |         |
| + Nuevo                  |                                |                                                                                                    |         |
| 🔚 Todos                  |                                | <ul> <li>con irres industriales</li> <li>con fines industriales de maderas preciosas</li> </ul>        |         |
| • Configuraciones <      |                                | con fines energéticos     con fines de producción de littex                                            |         |
| 🐨 Usuarios               |                                | <ul> <li>manejo de plantaciones forestales voluntarias registradas como fuentes semiliteras</li> </ul> |         |
| Cerrar Sesión            |                                | Restauración de tierras forestales degradadas                                                          |         |
|                          |                                | Sistemas agroforestales                                                                                |         |
|                          |                                | Manejo de bosques naturales con fines de producción                                                    |         |
|                          |                                | Manejo de bosques naturales con lines de protección y provisión de servicios ambientales               |         |
|                          |                                |                                                                                                    |         |
|                          |                                | Squeette +                                                                                             |         |

2. Beneficios: En esta sección elija el **Tipo de Propietario**: Personas individuales o Personería Jurídica, en base a su elección ingrese los datos solicitados en el formulario, tome en cuenta que todo campo remarcado en rojo es un campo requerido (no puede quedar vacío).

Posteriormente ingrese los datos solicitados en el formulario "Representante Legal". Puede guiarse de la siguiente imagen:

| Anser bester                                                                                                    | =                                                      |                                    | PROBOSQUE                                                                     |
|----------------------------------------------------------------------------------------------------|--------------------------------------------------------|------------------------------------|-------------------------------------------------------------------------------|
|                                                                                                    | 🗄 Todos los Proyectos 🕴 Agregar Proyecto               |                                    |                                                                               |
| Researchering Researchering Re                                                                                                    |                                                        |                                    | 1. Selección de Modalicad 2. Beneficientes 1. Fince 4. Vista Previa - Guardar |
| Propierticite       1 * Notice is dynamic in Equipation in Equipation in Eq                                                                                                    | Tipo de Propietario Personas Individuales Personería - | Juridica                           |                                                                               |
| Projektio<br>for and a special layer of the special layer of the spec                                                                                                    |                                                        |                                    |                                                                               |
|                                                                                                    | Propietario                                            |                                    |                                                                               |
| Off     Notes     Applies     Not       Second Byses Nors     Exercise Capital Explosition     Exercise Capital Explosition     Exercise Capital Explosition       Control     Exercise Capital Explosition     Exercise Capital Explosition     Exercise Capital Explosition       Representation Legal     Exercise Capital Explosition     Exercise Capital Explosition     Exercise Capital Explosition       Control     Exercise Capital Explosition     Exercise Capital Explosition     Exercise Capital Explosition                                                                                                    | 1 - Nombre o Apellido sin Especificar                  |                                    | 8                                                                             |
| Intersor per Col 14 bypester Harron Exector per Aprilia has spesser Harron Selections at Selections     First de Nuministari Exector per Aprilia has spesser Harron Selections at Selections     Control   Origination Cerren     Control     Control     Control     Control     Control     Control     Control     Selections at Communitad Linguistica     Control     Control   Selections at Communitad Linguistica     Selections at Communitad Linguistica     Control   Selections at Communitad Linguistica     Selections at Communitad Linguistica     Selections at Communitad Linguistica     Selections at Cerrent     Selections at Cerrent                                                                                                    | cui                                                    | Nombre                             | Apellidos Sexo                                                                |
| Files     Convention Linguitions       defentions     Selections is convention Linguitions       Convention     Convention       Descention     Convention       Convention     Convention       Convention     Convention       Convention     Convention       Convention     Convention       Convention     Convention       Convention     Convention       Convention     Convention       Serve     Convention       Serve     Convention       Serve     Forther prevent interve?       Serve     Forther prevent interve?       Serve     Forther prevent interve?       Serve     Forther prevent interve?       Serve     Forther prevent interve?       Serve     Serve       Convention     Serve       Convention     Serve       Serve     Serve       Convention     Serve       Serve     Serve       Convention     Serve       Serve     Serve       Serve     Serve       Serve     Serve       Serve     Serve       Serve     Serve       Serve     Serve       Serve     Serve       Serve     Serve       Serve                                                                                                    | Buscar por CUI o Ingresar Nuevo                        | Buscar por Nombre o Ingresar Nuevo | Buscar por Apellido o Ingresar Nuevo Selecciona el Sexo                       |
| Selections is convected Lagolitics  Selections is convected Lagolitics  Selections is convected Lagoli                                                                                                    | Fecha de Nacimiento                                    |                                    | Ébria Comunidad Lingúistica                                                   |
| Contacto<br>Denesin Contacto Denesin Contacto Denesin Contacto Denesin Contacto Contacto Contac                                                                                                    | ddimm/aaaa                                             | 1 <b>=</b>                         | Selecciona Étria V Selecciona la comunidad Lingüística V                      |
| Control<br>Revenue Convex<br>Convex<br>Conve |                                                        |                                    |                                                                               |
|                                                                                                    | Contacto                                               |                                    | Correo                                                                        |
|                                                                                                    |                                                        | -                                  |                                                                               |
|                                                                                                    |                                                        |                                    |                                                                               |
| Notes         Anital         Anital           Cit         Notes         Description to logical to logical to logi                                                                                                    |                                                        |                                    | La Agrapar                                                                    |
| Representate Legal CR Representate Legal CR CR CR CR CR CR CR CR CR CR CR CR CR                                                                                                    |                                                        |                                    |                                                                               |
| Cat     Note     Apdition       Entrar part Cit is hyperate Horers     Entrar part Cit is hyperate Horers     Entrar part Cit is hyperate Horers     Entrar part Cit is hyperate Horers     Entrar part Cit is hyperate Horers       State     For A extension     Entrar part Cit is hyperate Horers     Entrar part Cit is hyperate Horers     Entrar part Cit is hyperate Horers       State     For A extension     Entrar part Cit is hyperate Horers     Entrar part Cit is hyperate Horers     Entrar part Cit is hyperate Horers       Concerport Constant Legislation     Entrar part Cit is hyperate Horers     Entrar part Cit is hyperate Horers     Entrar part Cit is hyperate Horers                                                                                                    | Representante Legal                                    |                                    | 2Tiene Representante Legari 🕘 🔍                                               |
| Ibscar par Cell e Septem Horee     Ibscar par Anledon e Septem Horee     Ibscar par Anledon e Septem Horee       Sete     Fach e Nacional     Test       Sete     Teste     Sete       Conscribute Luppilities     Conser     Sete       Setections a locar par Anledon e Septem Horee     Setections a Users     Setections a Users       Setections a locar par Anledon e Septem Horee     Setections a Users     Setections a Users                                                                                                    | cui                                                    |                                    | Nombre Apellidos                                                              |
| Ener         Facto & Nationals         Ener           Sate costs at Sens         1         Sate costs at Sens         Sate costs at Sens <t< td=""><td>Buscar por CUI o Ingresar Nuevo</td><td></td><td>Buscar por Nombre o Ingresar Nuevo</td></t<>                                                                                                    | Buscar por CUI o Ingresar Nuevo                        |                                    | Buscar por Nombre o Ingresar Nuevo                                            |
| Selection of Boos     Image: Constraint of Boos     Image: Constraint of Boos     Selection a Evia       Constraint Linguistica     Constraint of Deprese Represer Represer Represer     Selection a Evia                                                                                                    | Sexo                                                   |                                    | Fecha de Nacimiento Étnia                                                     |
| Comunidad Lingüística Comuni<br>Selecciona la Comunidad Lingüística V Eucara por Comos o Ingresar Narevo                                                                                                    | Selecciona el Sexo                                     | *                                  | # ddimm/aaaa           #         Selecciona Etnia         #                   |
| Selecciona la Comunidad Lingüística 🔮 Buscar por Corres o Ingresar Nuevo                                                                                                    |                                                        | Correo                             |                                                                               |
|                                                                                                    | Comunidad Lingüística                                  |                                    | a language blogger a                                                          |

3. Finca: ingrese los datos solicitados en el formulario "Nombre y Ubicación". Seleccione el tipo de documento de propiedad dentro del formulario "Datos legales" y según su elección ingrese los datos solicitados. Posterior a ello seleccione "Siguiente".

| Usuario                  | =                                        | PROBOSQUE                                                                     | (+ Salir                  |
|--------------------------|------------------------------------------|-------------------------------------------------------------------------------|---------------------------|
| Secretaria Subregional 🔹 |                                          |                                                                               |                           |
| Subregión:               | 🗏 Todos los Proyectos 🔸 Agregar Proyecto |                                                                               |                           |
|                          |                                          | 1. Selección de Modalidad 2. Beneficiarios 3. Finca 4. Vista Previa - Guardar |                           |
| Mis Tareas               |                                          |                                                                               |                           |
| Proyectos <              | Nombre y Ubicación                       |                                                                               |                           |
| A Nume                   | Nombre de la Finca                       | Departamento                                                                  | Municipios                |
| T NUEVO                  |                                          | Selecciona un Departamento 🔹                                                  | Selecciona el Municipio * |
| ≡ lodos                  | Aldea/Cantón/Caserio Área                | Coordenadas GTM X:                                                            | Coordenadas GTM Y:        |
| • Configuraciones <      |                                          |                                                                               | <u>۵</u>                  |
| 😁 Usuarios               |                                          |                                                                               |                           |
| 🕒 Cerrar Sesión          | Datos Legales                            |                                                                               |                           |
|                          | Tipo Documento de Propiedad              |                                                                               |                           |
|                          | Selecciona un Tipo de Documento          | Ŧ                                                                             |                           |
|                          |                                          |                                                                               |                           |
|                          |                                          |                                                                               |                           |
|                          |                                          | ◆ Anterior Siguiente ◆                                                        |                           |
|                          |                                          |                                                                               |                           |

4. Vista Previa – Guardar: En esta sección podrá acceder a una vista previa del documento "Resolución de admisión de expediente". Finalmente Seleccione el botón "Guardar Proyecto". Si toda la información ha sido ingresada correctamente el sistema le desplegará el siguiente mensaje: "El Proyecto se ha guardado exitosamente"

| Manuel Custodio             |                                                                                                    | G Salir |
|-----------------------------|----------------------------------------------------------------------------------------------------|---------|
| Técnico Forestal            |                                                                                                    |         |
| Subregión:<br>METROPOLITANA | III Todos los Proyectos 🕴 Agregar Proyecto                                                                                                    |         |
| Mis Taroas                  | K JECTICI I E MODERNE Z COTTUURIS A FRU HEND COMUS                                                                                                    |         |
| Provectos                   | 8 Guardar Proyecto                                                                                                    |         |
| + Nuevo                     |                                                                                                    |         |
| I≣ Todos                    |                                                                                                    |         |
| Configuraciones             |                                                                                                    |         |
| 😸 Usuarios                  | PROGRAMA DE INCENTIVOS PARA EL ESTABLECIMIENTO, RECUPERACION, RESTABLECIÓN, MANEJO, PRODUCCIÓN Y PROTECCIÓN DE BORQUES EN GUNTEMALA<br>.PROBOSQUE.                                                                                                    |         |
| G Cerrar Sesión             | RESULUCIÓN DE PANÁRTE DE ADARDÓN ARAR AÑORMADE ADARDÓN DE PROVECTOS                                                                                                    |         |
|                             | Resolución NoNAMY-2.3.2 2017                                                                                                    |         |
|                             | DIRECTÓN SUBJECTONEL, CON STOL MULLERIO DE DIL DEMETAMENTO DE JUSTITUTO NACIONEL DE ROQUES JUMO, 11 de julio del año 2017.                                                                                                    |         |
|                             | So time a sump ar mouve or mome is assess on egreen regime as interested para is manifestered, incidences, varies, incidences, varies, varies, varies, |         |
|                             | Que el Archolo del Deceto del Congeso de la República de Guitemate Inúmero 2015, sej de l'Innento al Stabilismiento Resperados, Restaurados, Restaurados, Pentoción y Protección de Dospues el Quitemaia #10005000- establence que la<br>Ley trem por depta amente la volventera firmatel de país una la creación y palacianis del Inegrana de Internitoras para el Guidancementa. Resperados Mentauración: Menejo. Hostocción y Protección de Boopues en Guitemaia =110005000- establence que la<br>tarto del cala la detorgrana la nonecento contempliados e da La Jug.                                                                                                    |         |
|                             | CONSIDERVINDO<br>Que el Artículo 19 de la Resolución Número (0.02.12.2016 de junta Directiva del INAR, Reglamento dels Loy de Fomento al Establecrimiento, Recuperación, Restauración, Manejo, Producción y Protección de Bosques en Guatemaia - PROBOSQUE,                                                                                                    |         |
|                             | entibles: Tota solid date ser admitis para a traffet, sensor y candon chall on requirits establications en al presente legamento. E el cosa qui kago da investido da los requietos qui debe da contener tota solicitad para al legament<br>Pregamente interentos para el classicational traffeterándem en la presente legamenta. E el cosa qui kago da investido da los requietos qui debe da contener tota solicitad para al legament<br>Anticia to da reforde algebrenze para el ingreso del projecto en la modulad de CON INVES ENERGETICOS.<br>Verto NOTO                                                                                                    |         |
|                             | Can base en la considerado y en la estableado en los Arcialas 1, 2 3 y 4 del Decreto Número 119 98, del Compreso da Inspública, Lay de La Contenciaca Administratoria, 8, 8 y 4 del Decreto Número 109 6 del Compreso da Inspública, Lay for Forma al Pastalamiento, Responsado, Betraucado, Mantes Administratoria a Respublica, Pasta 1, 11, 11, 14, 11, 16, 17, 16, 17, 17, 17, 17, 17, 17, 17, 17, 17, 17                                                                                                    |         |
|                             | INSURDIE<br>Is dwitch para su binitie la solicitud de ingrese de l'incretions para el Estatécomiente. Inscruención. Restauración, Manega. Producción Y Protección De Borques en Guatemata-PRODOSQUE, reacturda par, en vistud de cumplir con los<br>requistos establicados en la mometiva aplicade para el represo de proyectos en la modalidad CON FINIS ENERGETICOS.                                                                                                    |         |
|                             | (1) l'assidéese el presente especiente administrativo, para su respectivo análios legal y técnico de la documentación correspondente.                                                                                                    |         |
|                             | II) Neofiquena                                                                                                    |         |
|                             |                                                                                                    |         |
|                             |                                                                                                    |         |
|                             |                                                                                                    |         |
|                             | narios Castolo Director Subregional                                                                                                    |         |
|                             |                                                                                                    |         |
|                             |                                                                                                    |         |
|                             |                                                                                                    |         |
|                             |                                                                                                    |         |
|                             |                                                                                                    |         |
|                             |                                                                                                    |         |
|                             |                                                                                                    |         |
|                             |                                                                                                    |         |
|                             |                                                                                                    |         |
|                             | NOTIFICACIÓN: en el municipio de, del departamento de, el, el, de, de, siendo las                                                                                                    |         |
|                             |                                                                                                    |         |
|                             |                                                                                                    |         |
|                             |                                                                                                    |         |
|                             | Pirma dal nonficada.                                                                                                    |         |
|                             |                                                                                                    |         |
|                             |                                                                                                    |         |
|                             | Perind unit fabricality                                                                                                    |         |
|                             |                                                                                                    |         |
|                             |                                                                                                    |         |
|                             |                                                                                                    |         |
|                             |                                                                                                    |         |
|                             | PIOGRAMA DE INCENTIVOS PARA EL ESTABLECIMIENTO, INCLUPERICIÓN, INESTAURACIÓN, MANDO, PODUCCIÓN Y PROTECCIÓN DE DOSQUES EN QUATEMALA<br>-PROBOSQUE-                                                                                                    |         |
|                             |                                                                                                    |         |
|                             |                                                                                                    |         |
|                             | No. De Dipederoe:                                                                                                    |         |
|                             | -40/4-2.3.22017<br>Nombre del Tituan                                                                                                    |         |
|                             | Modaldad:<br>Tipo de Proyectos                                                                                                    |         |
|                             | con fine energicios<br>Disercio da Motificación                                                                                                    |         |
|                             |                                                                                                    |         |
|                             |                                                                                                    |         |
|                             |                                                                                                    |         |
|                             | 75 Guardar Projecto                                                                                                    |         |
|                             | A design                                                                                                    |         |

#### Emitir Resolución de admisión de expediente

 Dentro del Menú seleccione la opción "Mis Tareas" en la pestaña "Tareas pendientes" seleccione el proyecto al que desee emitir resolución de admisión de expediente (el botón que necesita seleccionar para emitir la resolución de admisión de expediente se encuentra remarcado en color rojo en la siguiente imagen de ejemplo).

| Usuario                                               | =                                                   | (1)                                         | PROBOSQUE                                                                                       |                                                                                         | (+ Salir |
|-------------------------------------------------------|-----------------------------------------------------|---------------------------------------------|-------------------------------------------------------------------------------------------------|-----------------------------------------------------------------------------------------|----------|
| Director Subregional •                                |                                                     |                                             |                                                                                                 |                                                                                         |          |
| Subregión:<br>METROPOLITANA                           | i≡ Tareas Pendientes                                | ) Tareas Completadas                        |                                                                                                 |                                                                                         |          |
|                                                       | Creada                                              | No. Expediente y Etapa                      | Descripción                                                                                     |                                                                                         | Acciones |
| 📰 Mis Tareas 🛄                                        | Hace 8 horas<br>m Martes 11 de Julio                | Expendiente: 10-0001-2.3.2-2017             | Emitir instrumeto legal de cumplimiento.                                                        |                                                                                         | B        |
| Proyectos «                                           | 0 10.06 AM                                          | Etapa: 12                                   | Finca: Finca 1<br>Ubicación: 34234                                                              | Principal: Várian Wrynn<br>Tipo de Proyecto: con fines energéticos                      |          |
| + Nuevo<br>⊯ Todos                                    | Hace 5 horas<br>Martes, 11 de Julio<br>O 01:13 PM   | Expendiente: 10-0006-2.3.2-2017<br>Etapa: 5 | Emitir providencia de traslado de expediente.<br>Finca: f<br>Ubicación: 2                       | Principal: Várian Wrynn<br>Tipo de Proyecto: con fines energéticos                      | ¢        |
| <ul> <li>Configuraciones</li> <li>Usuarios</li> </ul> | Hace 4 horas<br>Martes, 11 de Julio<br>Ø 01:27 PM   | Expendiente: 10-0007-2.3.2-2017<br>Etapa: 5 | Emitir providencia de traslado de expediente.<br>Finca: Finca<br>Ubicación: 43                  | Principal: Varian Wrynn<br>Tipo de Proyecto: con fines energéticos                      | Ø        |
| 🕒 Cerrar Sesión                                       | Hace 4 horas<br>Martes, 11 de Julio<br>© 01:34 PM   | Expendiente: 10-0012-2.3.2-2017<br>Etapa: 5 | Emitir providencia de traslado de expediente.<br>Finca: Finca 1<br>Ubicación: 325423            | Principal: November Terra<br>Tipo de Proyecto: con fines energéticos                    | Ø        |
|                                                       | Hace 4 horas<br>Martes, 11 de Julio<br>O 01:34 PM   | Expendiente: 10-0013-2.3.2-2017<br>Etapa: 5 | Emilir providencia de traslado de expediente.<br>Finca: Finca 1<br>Ubicación: 325423            | Principal: November Terra<br>Tipo de Proyecto: con fines energéticos                    | Ø        |
|                                                       | Hace 4 horas<br>Martes, 11 de Julio<br>© 01:35 PM   | Expendiente: 10-0014-2.3.2-2017<br>Etapa: 5 | Emitir providencia de traslado de expediente.<br>Finca: Finca 1<br>Ubicación: 325423            | Principal: November Terra<br>Tipo de Proyecto: con fines energéticos                    | Ø        |
|                                                       | Hace 4 horas<br>Martes, 11 de Julio<br>Ø 01:35 PM   | Expendiente: 10-0015-2.3.2-2017<br>Etapa: 5 | Emitir providencia de traslado de expediente.<br>Finca: Finca 1<br>Ubicación: 325423            | Principal: November Terra<br>Tipo de Proyecto: con fines energéticos                    | Ø        |
|                                                       | Hace 2 minutos<br>Martes, 11 de Julio<br>Ø 05:49 PM | Expendiente: Pendiente<br>Etapa: 4          | Completar ingreso de proyecto para emitir la resolución de admisión<br>Finca: 3<br>Ubicación: 1 | i del expediente.<br>Principal: Várian Wrynn<br>Tipo de Proyecto: can fines energéticos |          |

2. Se desplegará una pantalla con la vista previa de la resolución de admisión de expediente. Seleccione el botón siguiente

Nota: Recuerde revisar toda la información contenida en el proyecto. Después de generar la resolución de Admisión no se puede realizar ediciones a la información ingresada previamente.

3. Se desplegará una pantalla en donde tendrá la opción para imprimir la resolución de admisión de expediente que acaba de emitir.

#### Emitir Providencia de Traslado

 Dentro del Menú seleccione la opción "Mis Tareas" en la pestaña "Tareas pendientes" seleccione el proyecto al que desee emitir providencia de traslado (el botón que necesita seleccionar para emitir la providencia de traslado se encuentra remarcado en color rojo en la siguiente imagen de ejemplo).

| Usuario                                               | =                                                     | (                                           | PROBOSQUE                                                             |                                                                                                    | i+ Salir |
|-------------------------------------------------------|-------------------------------------------------------|---------------------------------------------|-----------------------------------------------------------------------|----------------------------------------------------------------------------------------------------|----------|
| Director Subregional •                                |                                                       |                                             |                                                                       |                                                                                                    |          |
| Subregión:                                            | i≡ Tareas Pendientes                                  | 语 Tareas Completadas                        |                                                                       |                                                                                                    |          |
|                                                       | Creada                                                | No. Expediente y Etapa                      | Descripción                                                           |                                                                                                    | Acciones |
| 📰 Mis Tareas 🛅                                        | Hace 8 horas                                          | Expendiente: 10-0001-2.3.2-2017             | Emitir instrumeto legal de cur                                        | mplimiente.                                                                                                    | B        |
| Proyectos <                                           | © 10.06 AM                                            | Etapa: 12                                   | Finca: Finca 1<br>Ubicación: 34234                                    | Principal: Várian Wrynn<br>Tipo de Proyecto: con fines energéticos                                                              |          |
| + Nuevo<br>III Todos                                  | Hace 5 horas<br>Martes, 11 de Julio<br>O 01.13 PM     | Expendiente: 10-0006-2.3.2-2017<br>Etapa: 5 | Emitir providencia de traslado<br>Finca: f<br>Ubicación: 2            | o de expediente.<br>Principal: Várian Wrynn<br>Tipo de Proyecto: con fines energéticos                                          | ¢        |
| <ul> <li>Configuraciones</li> <li>Usuarios</li> </ul> | Hace 4 horas<br>Martes, 11 de Julio<br>O 01:27 PM     | Expendiente: 10-0007-2.3.2-2017<br>Etapa: 5 | Emitir providencia de traslada<br>Finca: Finca<br>Ubicación: 43       | o de expediente.<br>Principal: Várian Wrynn<br>Tipo de Proyecto: con fines energéticos                                          | ¢        |
| - Cerrar Sesión                                       | Hace 4 horas<br>前 Martes, 11 de Julio<br>〇 01:34 PM   | Expendiente: 10-0012-2.3.2-2017<br>Etapa: 5 | Emitir providencia de traslado<br>Finca: Finca 1<br>Ubicación: 325423 | o de expediente.<br>Principal: November Terra<br>Tipo de Proyecto: con fines energéticos                                        | Ø        |
|                                                       | Hace 4 horas<br>Martes, 11 de Julio<br>© 01 34 PM     | Expendiente: 10-0013-2.3.2-2017<br>Etapa: 5 | Emitir providencia de traslado<br>Finca: Finca 1<br>Ubicación: 325423 | o de expediente.<br>Principal: November Terra<br>Tipo de Proyecto: con fines energéticos                                        | Ø        |
|                                                       | Hace 4 horas<br>Martes, 11 de Julio<br>O 01:35 PM     | Expendiente: 10-0014-2.3.2-2017<br>Etapa: 5 | Emitir providencia de traslado<br>Finca: Finca 1<br>Ubicación: 325423 | o de expediente.<br>Principal: November Terra<br>Tipo de Proyecto: con fines energéticos                                        | 0        |
|                                                       | Hace 4 horas<br>Martes, 11 de Julio<br>O 01:35 PM     | Expendiente: 10-0015-2.3.2-2017<br>Etapa: 5 | Emitir providencia de traslado<br>Finca: Finca 1<br>Ubicación: 325423 | o de expediente<br>Principal: November Terra<br>Tipo de Proyecto: con fines energéticos                                         | ¢        |
|                                                       | Hace 2 minutos<br>∰ Martes, 11 de Julio<br>© 05:49 PM | Expendiente: Pendiente<br>Etapa: 4          | Completar ingreso de proyec<br>Finca: 3<br>Ubicación: 1               | cto para emitir la resolución de admisión del expediente.<br>Principal: Várian Wrynn<br>Tipo de Proyecto: con fines energéticos |          |

2. Seleccione el Técnico y Asesor Jurídico que estarán a cargo del expediente:

| Usuario                     | PROBOSQUE (# Sall                                                                                                    |
|-----------------------------|----------------------------------------------------------------------------------------------------|
| Director Subregional 🔻      |                                                                                                    |
| Subregión:<br>METROPOLITANA | III Todos los Proyectos + Agregar Proyecto                                                                                               |
|                             | Providencia de Trasisado<br>O Selección a l'Arcino y Juvillo o carao del Proveto de con fines energéticos en la Finca f                  |
| 🗮 Mis Tareas 🚺              | Técnico Jurídico                                                                                                    |
| Proyectos <                 | Seleccione un Técnico                                                                                                    |
| + Nuevo                     |                                                                                                    |
| 🗮 Todos                     | ✓ Better constructs de fatalan.                                                                                                    |
|                             |                                                                                                    |
| Configuraciones <           |                                                                                                    |
| 👹 Usuarios                  | INSTITUTO NAVVNAL DE BOSQUES                                                                                                    |
| Cerrar Sesión               | SUB RECION - 10                                                                                                    |
|                             | PROVIDENCIA PARA TRASLADO DEL EXPEDIENTE PROBOSQUE                                                                                       |
|                             |                                                                                                    |
|                             | EXPEDITIVE No. 10.0006.2.3.2.2017                                                                                                    |
|                             | GUALEMALA, 11 de juno, 2017                                                                                                    |
|                             | A SUNTO: Varian Wrynn,                                                                                                    |
|                             | Ingresar al Programa de Incentivos PROBOSQUE en la modalidad de                                                                          |
|                             | PLANTACIONES FORESTALES CON FINES ENERGÉTICOS                                                                                            |
|                             |                                                                                                    |
|                             |                                                                                                    |
|                             | Providencia No. 10-NJPW-2017                                                                                                    |
|                             | () La presente providencia forme parte del especiente físico                                                                             |
|                             | II) II. Traslade el expediente original al Acesor Jurídico, y al Tecnico Forestal, para que se sirvan emitr Dictamen a la mayor brevedad |
|                             | III) Diligondado vuelva a esta Dirección Sub Regional.                                                                                   |
|                             | IV) El expediente consta defollos inclusive.                                                                                             |
|                             |                                                                                                    |
|                             |                                                                                                    |
|                             |                                                                                                    |
|                             | Manuel Custodio                                                                                                    |
|                             | Director Subregional                                                                                                    |
|                             |                                                                                                    |
|                             |                                                                                                    |
|                             |                                                                                                    |
|                             | ✓ General provideoca de trasado.                                                                                                    |

- 3. Se desplegará una pantalla con la vista previa de la resolución de admisión de expediente. Seleccione el botón siguiente
- 4. Se desplegará una pantalla en donde tendrá la opción para imprimir la providencia de traslado que acaba de emitir.

#### Emitir Informe Técnico

1. Dentro del Menú seleccione la opción "Mis Tareas" en la pestaña "Tareas pendientes" seleccione el proyecto al que desee generar informe técnico (el botón que necesita seleccionar para generar informe técnico se encuentra remarcado en color rojo en la siguiente imagen de ejemplo).

| Usuario                     |     | =                                     | (na) PROBOSQUE                  |                         |                                         | (10      | Salir |
|-----------------------------|-----|---------------------------------------|---------------------------------|-------------------------|-----------------------------------------|----------|-------|
| Técnico Forestal •          | - r |                                       |                                 |                         |                                         |          |       |
| Subregión:<br>METROPOLITANA |     | j≣ Tareas Pendientes I≣ Tareas Co     | mpletadas                       |                         |                                         |          |       |
|                             |     | Creada                                | No. Expediente y Etapa          | Descripción             |                                         | Acciones |       |
| 🚍 Mis Tareas 🛄              |     | Hace un minuto<br>Martes, 11 de Julio | Expendiente: 10-0011-2.3.2-2017 | Emitir informe técnico. | Delay last Wides West                   |          |       |
| Proyectos <                 |     | O 06:12 PM                            | ctapa: 6                        | Ubicación: 43           | Tipo de Proyecto: con fines energéticos |          |       |
| + Nuevo                     |     |                                       |                                 |                         |                                         |          |       |
| <b>i</b> ≣ Todos            |     |                                       |                                 |                         |                                         |          |       |
| Configuraciones <           |     |                                       |                                 |                         |                                         |          |       |
| 🗑 Usuarios                  |     |                                       |                                 |                         |                                         |          |       |
| 😝 Cerrar Sesión             |     |                                       |                                 |                         |                                         |          |       |
|                             |     |                                       |                                 |                         |                                         |          |       |

2. Se desplegará la siguiente pantalla en donde podrás agregar polígonos a través del siguiente botón: Cr Agregar Poligonos

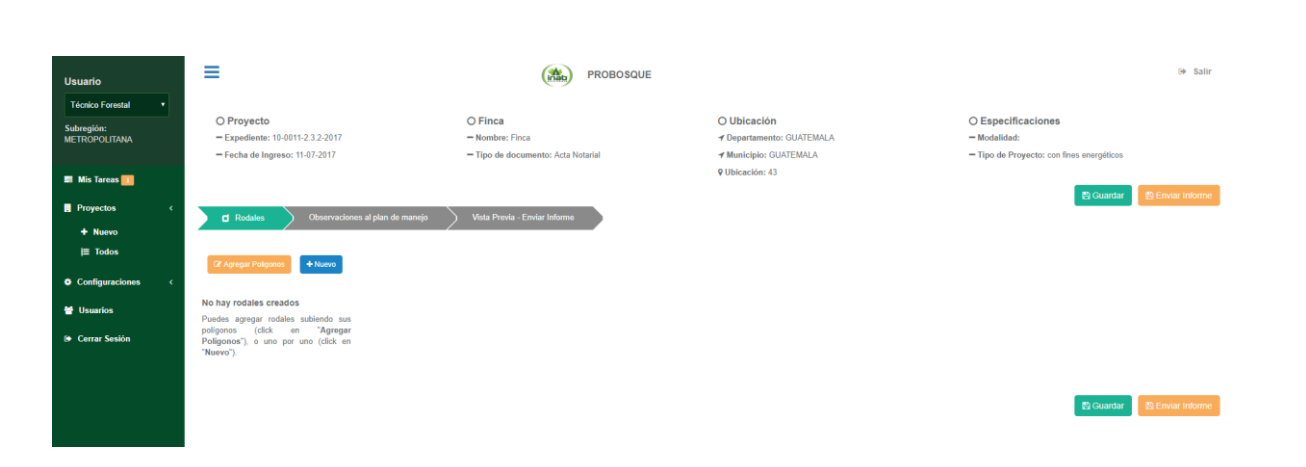

 Siga las indicaciones de la pantalla que le será desplegada, en donde se menciona información sobre el formato correcto de las hojas de cálculo, tome en cuenta que si existieran polígonos de descuento también podrá agregarlos en esta sección. Después de añadir los polígonos seleccione el botón

|                                                   |                                                                                                    | oligonos                                                                |                                                                                           |                         |                                          |                                             |                                                                                       |                                                                                 |                  |
|---------------------------------------------------|----------------------------------------------------------------------------------------------------|-------------------------------------------------------------------------|-------------------------------------------------------------------------------------------|-------------------------|------------------------------------------|---------------------------------------------|---------------------------------------------------------------------------------------|---------------------------------------------------------------------------------|------------------|
| Usuario                                           | =                                                                                                    |                                                                         | (4)                                                                                       |                         |                                          |                                             |                                                                                       | -                                                                               | i+ Salir         |
| Técnico Forestal •<br>Subregión:<br>METROPOLITANA | O Proyecto<br>- Expediente: 19-0011-2.3.2-2017<br>- Fecha de Ingreso: 11-07-2017                                        | Poligonos<br>Click aqui o arrast<br>poligon                             | re y suelle el archivo de<br>os(.als, xisx)                                               | Poligo                  | nos de descu<br>ck aquí o arrasi<br>de d | ento<br>re y suelte el ar<br>escuento(.xls, | chivo de poligonos<br>xlsx)                                                           | O Especificaciones<br>– Modafidad:<br>– Tipo de Proyecto: con finis unergólicos |                  |
| Min Taress F Proyectos                            | d Rodales Observaciones                                                                                                 | 2 Cargar Poligonos                                                      |                                                                                           | lier m                  |                                          |                                             |                                                                                       | 2: Guerrae                                                                      | S Canar Informe  |
| I Todos<br>● Coefiguraciones c                    | R Auror Private<br>No bay rodales creados                                                                               | Formato correcto de hojas d<br>Es muy importante usar un e<br>Poligonos | e cálculo<br>estándar en los encabezados de los a                                         | erchivos Excel. E       | 3 formato corre                          | to es el siguier                            | te:                                                                                   |                                                                                 |                  |
| 🔮 Usuarios                                        | Puedes agregar rodales sublende sus<br>poligenos (click en "Agregar<br>Poligonos"), o uno por uno (click en<br>"Naevo") | ID<br>ID único. Usado para<br>referenciar en hoja de<br>descuentos.     | Orden<br>El orden decide a que rodal le pe<br>poligono. Un rodal puede tener<br>poligonos | rtenece el<br>mültiples | X<br>Coordenada<br>X en GTM              | Y<br>Coordenada<br>Y en GTM                 | AreaPoligono<br>Esta área será vertificada<br>por el sistema con<br>aceptación de ±5% |                                                                                 |                  |
|                                                   |                                                                                                    | Poligonos de Descue                                                     | nto                                                                                       |                         |                                          |                                             |                                                                                       | B Quardar                                                                       | S Enviar Informe |
|                                                   |                                                                                                    | X<br>Coordenada X en GTM                                                | Y<br>Coordepade Y en GTM                                                                  | Id_Desconta             | r<br>de nolimen al                       | tua se la desco                             | tarà el area                                                                          |                                                                                 |                  |
|                                                   |                                                                                                    | A NE O IN                                                               |                                                                                           |                         | an koniĝojo er                           | an n 12 00300                               |                                                                                       |                                                                                 |                  |

4. Se desplegará la siguiente pantalla en donde podrá visualizar los rodales, encontrará la sección "datos del rodal" en donde deberá seleccionar el tipo de plantación y el propietario del rodal, así como las diferentes especies.

| ≡                                                        |                                                |                                               | PROBOSQUE                        |            |                                                                                       |                     |                    |                                                                         | († S                    |
|----------------------------------------------------------|------------------------------------------------|-----------------------------------------------|----------------------------------|------------|---------------------------------------------------------------------------------------|---------------------|--------------------|-------------------------------------------------------------------------|-------------------------|
| O Proyecto<br>- Expediente: 10-00<br>- Fecha de Ingreso: | 11-2.3.2-2017<br>11-07-2017                    | O Finca<br>- Nombre: Fince<br>- Tipo de docum | ento: Acta Notarial              |            | O Ubicación<br>✓ Departamento: GUATEMALA<br>✓ Municipio: GUATEMALA<br>♀ Ubicación: 43 | 4                   | -                  | ⊖ Especificaciones<br>- Modalidad:<br>- Tipo de Proyecto: con fines ene | irgéticos               |
| d Rodales                                                | ) Observaciones al pla                         | an de manejo 🛛 Vista Previa - Enviar I        | nforme                           |            |                                                                                       |                     |                    |                                                                         | 🖺 Guardar 🔯 Enviar Info |
| CP Cambiar Poligonos                                     | + Nuevo<br>Rodal: 1<br>Area: 11.19 ha.         |                                               |                                  |            | Rodal Actua                                                                           | ıl: 1               |                    |                                                                         |                         |
| *                                                        | Rodal: 2<br>Area: 12.01 ha<br>No. Poligonos: 1 |                                               | Datos del Rodal                  |            | Ca Equal Londouro                                                                     |                     |                    | Poligonos                                                               |                         |
| 7                                                        | Rodal: 3<br>Area: 10.76 ha<br>No. Poligonos: 1 | Tipo de plantación:<br>Area:                  | Mbta<br>11.19 ha                 |            | ۲                                                                                     | F                   | ropietario: Váriar | i Wiyini                                                                | Ŧ                       |
|                                                          | Rodal: 4<br>Area: 14.92 ha<br>No. Polígonos: 1 | # Nombre de Especie % d                       | e Mixtaje de las Fecha de Pecies | lantacion  | Ciclo de corta de la especie                                                          | Densidad<br>Inicial | Densidad Final     | Distancia E.S (m)                                                       | Distancia E.P (m)       |
|                                                          |                                                | Acacia auriculiformis                         | 0.0000 dd/mm/a                   | 8888       | Ciclo de corta para la                                                                | 0.0000              | Densidad Final     | Distacia Inicial                                                        | A Distacia Final        |
|                                                          |                                                | Abies guatemalensis                           | 0.0000 dd/mm/a                   | saaa 🗘 🕈 🖄 | Ciclo de corta para la                                                                | 0.0000              | Densidad Final     | Distacia Inicial                                                        | ≜<br>Distacia Final     |
|                                                          |                                                | Abies guatemalensis                           |                                  |            |                                                                                       |                     |                    |                                                                         |                         |
|                                                          |                                                |                                               |                                  |            |                                                                                       |                     |                    |                                                                         |                         |

Recuerde que debe ingresar todos los campos requeridos que se encuentran remarcados en rojo. En la sección "polígonos" tendrá una vista previa del rodal, así

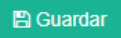

como de un polígono de descuento si tal fuera el caso. Posterior a ello seleccione el botón.

5. Seleccione "observaciones al plan de Manejo" e ingrese los datos solicitados en el formulario.

|   | =                                                                                                    | PROBOSQUE                                                                                                    |                                                                                            |                                           |                                                                     |                   |
|---|----------------------------------------------------------------------------------------------------|----------------------------------------------------------------------------------------------------|--------------------------------------------------------------------------------------------|-------------------------------------------|---------------------------------------------------------------------|-------------------|
|   | O Proyecto<br>= Expediente: 10-0013-2.3.2-2017<br>= Fecha de Ingreso: 11-07-2017                                                                                                    | O Finca<br>– Nombre: Finca 1<br>– Tipo de documento: Acta Notarial                                                                                                    | O Ublcación<br>✓ Oepartamento: GUATEMALA<br>✓ Município: GUATEMALA<br>♀ Ublcación: 325-523 | O Esp<br>- Modi<br>- Tipo                 | <b>decificaciones</b><br>alidad:<br>de Proyecto: con fines          | energéticos       |
| 2 | CI Rodales Observaciones al plan de mane                                                                                                    | ojo Vista Previa - Enviar Informe                                                                                                    |                                                                                            |                                           |                                                                     | 🖺 Guardar 🔛 Envla |
|   | Area propuesta (ha): 48.88<br>Area aprobada (ha): 50                                                                                                    |                                                                                                    | •                                                                                          |                                           |                                                                     |                   |
|   | Los objetivos del plan de manejo se considera                                                                                                    | in bien planteados, ya que son afines al objetivos de PROBOSQUE                                                                                                    |                                                                                            |                                           |                                                                     |                   |
|   |                                                                                                    |                                                                                                    |                                                                                            |                                           |                                                                     | ۵                 |
|   | En suante e lafe) especiate) este ocionado(e) e                                                                                                    | are el provento de plantación, se considere recomendable pare el área                                                                                                    | renueste dande en protende desarrollar el provoste                                         |                                           |                                                                     | 6                 |
|   | cir cuanto a ra(s) especie(s) seleccionada(s) p                                                                                                    | ara el proyecto de planación, se considera recomendade para el area j                                                                                                    | ropuesta uonde se pretende desarronar el proyecto                                          |                                           |                                                                     | ۵                 |
|   |                                                                                                    |                                                                                                    |                                                                                            |                                           |                                                                     | ß                 |
|   | En cuanto al metodo de plantacion prepuesto                                                                                                    | se consider adecuado debido a que se ajusta a los objetivos de la plant                                                                                                    | tacion y es comptabile con las condiciones particulares del area                           |                                           |                                                                     | 4                 |
|   |                                                                                                    |                                                                                                    |                                                                                            |                                           |                                                                     |                   |
|   | Además, la(s) especie(s) a establecer justifica                                                                                                    | técnicamente el método propuesto                                                                                                    |                                                                                            |                                           |                                                                     |                   |
|   |                                                                                                    |                                                                                                    |                                                                                            |                                           |                                                                     | A)                |
|   |                                                                                                    |                                                                                                    |                                                                                            |                                           |                                                                     |                   |
|   |                                                                                                    |                                                                                                    |                                                                                            |                                           |                                                                     |                   |
|   | En cuanto a las medidas de protección propue                                                                                                    | ostas en el plan de manejo, se analizó que contiene lo siguiente:                                                                                                    |                                                                                            |                                           |                                                                     | ]                 |
|   | En cuanto a las medidas de protección propuedas<br>Medida de protección planificadas                                                                                                    | stas en el plan de manejo, se analizó que contiene lo siguiente:                                                                                                    |                                                                                            | Si                                        | No                                                                  | No Aplica         |
|   | En cuanto a las medidas de protección propue<br>Medida de protección planificadas<br>Planifica la elaboración de rondas cortaluego.<br>Nimeno aliberción y disensionas de montas cor                                                                                                    | estas en el plan de manejo, se analizó que contiene lo siguiente:                                                                                                    |                                                                                            | SI                                        | No                                                                  | No Aplica         |
|   | En cuanto a las medidas de protección propue<br>Medida de protección planificadas<br>Plunifica la elaboración de rondas contalxego.<br>Número, ubicación y dimensiones de rondas cor<br>Plunifica procritón de montenes de rondas cor                                                                                                    | estas en el plan de manejo, se analizó que contiene lo siguiente:<br>ta lungo son adecuadas.<br>n ñonos critica                                                                                                    |                                                                                            | Si C                                      | No I                                                                | No Aplica         |
|   | En cuanto a las medidas de protección propue<br>Medida de protección planificadas<br>Planifica la elaboración de rondas contalego.<br>Número, ubicación y dimensiones de nordas con<br>Planifica recorridos de mentores de incendos e<br>Definis casoso de namerá mentores de incendos                                                                                                    | estas en el plan de manejo, se analizó que contiene lo siguiente:<br>ta lungo son adecuadas.<br>n época crítica.                                                                                                    |                                                                                            | Si Ci                                     | No                                                                  | No Aplica         |
|   | En cuanto a las medidas de protección propue<br>Medida de protección planificadas<br>Planifica la elaboración de rondas contalego.<br>Número, ubicación y dimensiones de incendos e<br>Planifica recorridos de montoreo de incendos.                                                                                                    | estas en el plan de manejo, se analizó que contiene lo siguiente:<br>ta lungo son adecuadas.<br>n época crítica.                                                                                                    |                                                                                            | Si<br>C<br>C                              | No                                                                  | No Aplica         |
|   | En cuanto a las medidas de protección propue<br>Medida de protección planificadas<br>Planifica la elaboración de rondas contalego.<br>Número, ubicación y dimensiones de inodas con<br>Planifica recorridos de montoreo de incendos e<br>Define zonas de mayor riesgo de incendos.<br>Propone actividades de manejo de combustibler                                                                                                    | estas en el plan de manejo, se analizó que contiene lo siguiente:<br>ta fuego son adecuadas.<br>n época crítica.<br>Usibicultura preventiva.                                                                                                    |                                                                                            | s<br>0<br>0<br>0                          | No                                                                  | No Aplica         |
|   | En cuanto a las medidas de protección propue<br>Medida de protección planificadas<br>Planifica la elaboración de rondas contalego.<br>Número, ubicación y dimensiones de incendos e<br>Planifica recorridos de montoreo de incendos e<br>Define zonas de mayor riesgo de incendos.<br>Propone actividades de manejo de combustibles<br>Define el procedimiento de respuesta en caso de                                                                                                    | estas en el plan de manejo, se analizó que contiene lo siguiente:<br>Ita fuego son adecuadas.<br>n época crítica.<br>Usiliricultura preventiva.<br>e ocurrencia de incendios.                                                                                                    |                                                                                            | s<br>C<br>C<br>C<br>C<br>C                |                                                                     | No Aplica         |
|   | En cuanto a las medidas de protección propue<br>Medida de protección planificadas<br>Planifica la elaboración de rondas cortalargo.<br>Número, ubicación y dimensiones de inoradas cor<br>Planifica recorridos de montoreo de incendos e<br>Define zonas de mayor riesgo de incendos.<br>Propone actividades de manejo de combustible<br>Define el procedimiento de respuesta en caso de<br>Planifica monitoreos periódicos de plagas forest.                                                                                                    | estas en el plan de manejo, se analizó que contiene lo siguiente:<br>ta fuego son adecuadas.<br>n época crítica.<br>utalhécultura preventiva.<br>e ocurrencia de incandios.<br>ales.                                                                                                 |                                                                                            | s<br>0<br>0<br>0<br>0                     |                                                                     | No Aptica         |
|   | En cuanto a las medidas de protección propue<br>Medida de protección planificades<br>Planifica la elaboración de rondas cortalisego:<br>Número, ubicación y dimensiones de incendos e<br>Define zonas de mayor riesgo de incendos.<br>Propone actividades de manifo de combustibles<br>Define el procedimiento de respuesta en caso de<br>Planifica monitoreos periódicos de plagas forest<br>Define el procedimiento de respuesta en caso de                                                                                                    | estas en el plan de manejo, se analizó que contiene lo siguiente:<br>ta fuego son adecuadas.<br>n época crítica.<br>Uninicultura preventiva.<br>e ocurrencia de incendios.<br>ales.<br>e ocurrencia trote de plagas forestales.                                                      |                                                                                            | s<br>6<br>6<br>6<br>6<br>6<br>6<br>6<br>6 |                                                                     | No Aplica         |
|   | En cuanto a las medidas de protección propue<br>Medida de protección planificadas<br>Planifica la elaboración de rondas cortalargo.<br>Número, ubicación y dimensiones de incendos e<br>Planifica recorridos de montureo de incendos e<br>Define zonas de mayor rínego de incendos.<br>Propone actividades de manejo de combustible<br>Define el procedimiento de respuesta en caso de<br>Planifica monitoreos partícicos de plagas forest.<br>Define el procedimiento de respuesta en caso de<br>Respecto al cronograma de actividades propo                                                         | estas en el plan de manejo, se analizó que contiene lo siguiente:<br>ta fungo son adecuadas.<br>n época critica.<br>ubihicultura preventiva.<br>e ocurruncia de incendios.<br>ales.<br>e ocurruncia de incendios.<br>esto en el plan de manejo, hago las siguientes observaciones    |                                                                                            | S<br>0<br>0<br>0<br>0<br>0<br>0<br>0      | No<br>0<br>0<br>0<br>0<br>0<br>0<br>0<br>0<br>0<br>0<br>0<br>0<br>0 | No Aptica         |
|   | En cuanto a les medidas de protección propue<br>Medida de protección planificadas<br>Planifica la elaboración de rondas cortafuega.<br>Número, ubicación y dimensiones de rondas cor<br>Planifica recorrido de monitoreo de incendios e<br>Define zonas de mayor riesgo de incendios.<br>Propone actividades de manejo de combustibles<br>Define el procedimiento de respuesta en caso de<br>Planifica monitoreos periódicos de plagas forest.<br>Define el procedimiento de respuesta en caso de                                                                                                    | estas en el plan de manejo, se analizó que contiene lo siguiente:<br>Ita fuego sen adecuadas.<br>In época critica.<br>Unibulocutura preventiva.<br>e ocurruncia de incendios.<br>ales.<br>e ocurruncia de incendios.<br>esto en el plan de manejo, hago las siguientes observaciones |                                                                                            | S<br>0<br>0<br>0<br>0<br>0<br>0<br>0      | No<br>0<br>0<br>0<br>0<br>0<br>0<br>0<br>0<br>0<br>0<br>0<br>0<br>0 | No Aplica         |
|   | En cuanto a les medidas de protección propue<br>Medida de protección planificadas<br>Planifica la elaboración de rondas cortaluega<br>Número, ubicación y dimensiones de rondas cor<br>Planifica recorridos de monitoreo de incandos e<br>Define zonas de mayor riesgo de incandos.<br>Propone actividades de manejo de combustibles<br>Define el procedimiento de respuesta en caso de<br>Planifica monitoreos periódicos de plagas foreat<br>Define el procedimiento de respuesta en caso de<br>Planifica monitoreos periódicos de plagas foreat<br>Define el procedimiento de respuesta en caso de | estas en el plan de manejo, se analizó que contiene lo siguiente:<br>Ita fuego sen adecuadas.<br>In época critica.<br>ubhicicultura preventiva.<br>e ocurrancia de incendios.<br>ales.<br>es o en el plan de manejo, hago las siguientes observaciones                               |                                                                                            | S<br>0<br>0<br>0<br>0<br>0<br>0           | No<br>0<br>0<br>0<br>0<br>0<br>0<br>0<br>0<br>0<br>0<br>0<br>0<br>0 | No Aplica         |

6. Seleccione "Vista Previa – Enviar Informe" para visualizar el informe de aprobación técnica.

Para generar el informe seleccione el botón Benviar Informe

Nota: Recuerde revisar toda la información contenida en el informe. Después de generar el informe no se puede realizar ediciones a la información ingresada previamente.

| (nab) | =                                                                                |                                                      | Ρ                                   | ROBOSQI                                         | JE                                                     |                                             |                                               |                                                     |                                      |                        |                       |                    |                  |                                          |               |                |              |         | (+ Salir  |
|-------|----------------------------------------------------------------------------------|------------------------------------------------------|-------------------------------------|-------------------------------------------------|--------------------------------------------------------|---------------------------------------------|-----------------------------------------------|-----------------------------------------------------|--------------------------------------|------------------------|-----------------------|--------------------|------------------|------------------------------------------|---------------|----------------|--------------|---------|-----------|
| •     | O Proyecto<br>− Expediente: 10-0013-2.3.2-2017<br>− Fecha de Ingreso: 11-07-2017 | O Finca<br>- Nombre: Finca 1<br>- Tipo de documento: | Acta No                             | otarial                                         |                                                        |                                             | O Ub<br>≁ Dep<br>≁ Mun<br>9 Ubic              | icación<br>artamento:<br>icipio: GU/<br>ación: 325- | GUATEMALA<br>ITEMALA<br>123          |                        |                       |                    | 01<br>- M<br>- T | Especifica<br>Modalidad:<br>Tipo de Proy | ecto: con fin | es energéticos | 5<br>Guardar | 🖏 Envia | r Informe |
| •     | d'Rodales Observaciones al plan de manejo Va                                     | ista Previa - Enviar Informe                         |                                     |                                                 |                                                        |                                             |                                               |                                                     |                                      |                        |                       |                    |                  |                                          |               |                |              |         |           |
|       |                                                                                  |                                                      |                                     |                                                 |                                                        | INSTITUT                                    | PROE<br>TO NACION                             | AL DE BOS                                           | QUES -INAB-                          |                        |                       |                    |                  |                                          |               |                |              |         |           |
|       |                                                                                  |                                                      |                                     |                                                 | PROYECTO E                                             | INFORM<br>STABLECIN<br>FORES                | IE DE APRO<br>VIENTO Y I<br>TALES CON         | BACIÓN I<br>MANTENII<br>FINES EN                    | ROBOSQUE<br>MENTO DE PLA<br>RGÉTICOS | NTACIO                 | ONES                  |                    |                  |                                          |               |                |              |         |           |
|       |                                                                                  |                                                      | Di                                  | rección Regi<br>ción Subregi                    | onal: METRO                                            | POLITANA                                    |                                               | Número                                              | de Informe:<br>Fecha: 1              | 1/07/                  | 2017                  |                    |                  |                                          |               |                |              |         |           |
|       |                                                                                  |                                                      |                                     | Nombre de                                       | Propietario:                                           | I. DATO<br>November                         | S GENERA                                      | LES                                                 |                                      |                        |                       |                    |                  |                                          |               |                |              |         |           |
|       |                                                                                  |                                                      |                                     |                                                 | DPI (CUI):<br>Dirección:<br>Municipio:                 | GUATEMA                                     | 31<br>LA                                      | Departa                                             | nento: GUATE                         | Mala                   |                       |                    |                  |                                          |               |                |              |         |           |
|       |                                                                                  |                                                      | Núme                                | ro de Soliciti<br>Non                           | ud (Expediente)<br>nbre de la Finca                    | DATOS<br>10-0013<br>Finca 1                 | DEL PROV<br>3-2.3.2-2017                      | сто                                                 |                                      |                        |                       |                    |                  |                                          |               |                |              |         |           |
|       |                                                                                  |                                                      | Ubica                               | ción (Aldea,<br>Coi                             | Caserio, Finca)<br>Municipio<br>ordenadas GTM          | : 325423<br>: GUATEN<br>I: X: 2342          | VIALA<br>3                                    | De                                                  | artamento:                           | : 23423                | 1                     |                    |                  |                                          |               |                |              |         |           |
|       |                                                                                  |                                                      | Altura                              | msnm (metros<br>Área                            | sobre el nivel del mar;<br>propuesta (ha)              | : 48.88                                     | TÉCNICA                                       | Área ap                                             | robada (ha):                         |                        |                       |                    |                  |                                          |               |                |              |         |           |
|       |                                                                                  | El pro<br>PROB<br>de Ma                              | pietario<br>DSQUE e<br>nejo cu      | del proyecto<br>in la modalic<br>vas caracterís | ha presentado<br>lad de Plantació<br>sticas principale | ante el INA<br>in Forestal o<br>s se evalúa | B su solicitu<br>con Fines En<br>n a continua | d de ingres<br>ergéticos, j<br>ición:               | o a los beneficio<br>resentando par  | s del Pri<br>a el efec | ogram<br>cto un l     | Plan               |                  |                                          |               |                |              |         |           |
|       |                                                                                  | 3.1<br>No.                                           | Área                                | TA TÉCNICA E                                    | E LA ESPECIA A L                                       | % de<br>Mixtaje                             | Año de                                        | Ciclo de<br>corta de                                | Densidad de la<br>plantación(plan    | tas/ha)                | Distan<br>de<br>plant | ncia               |                  |                                          |               |                |              |         |           |
|       |                                                                                  | Rodal                                                | Rodal                               | Plantación                                      | Ables                                                  | de las<br>especies                          | proyecto<br>2000                              | la<br>especie<br>1                                  | Inicial<br>25.0000                   | Final                  | E. S.<br>(m)<br>20    | E. P.<br>(m)<br>20 |                  |                                          |               |                |              |         |           |
|       |                                                                                  | 2                                                    | 12.01                               | Pura                                            | guatemalensis<br>Abies<br>guatemalensis<br>Abies       | 0.0100                                      | 2000                                          | 1                                                   | 25.0000                              | 1                      | 20                    | 20                 |                  |                                          |               |                |              |         |           |
|       |                                                                                  | 4                                                    | 14.92                               | Pura                                            | guatemalensis<br>Abies<br>guatemalensis                | 0.0100                                      | 2000                                          | 1                                                   | 1.0000                               | 2                      | 20                    | 500                |                  |                                          |               |                |              |         |           |
|       |                                                                                  | 41 1                                                 | OS OBJE                             | IV. OBS                                         | ERVACIONES #                                           | AL PLAN D                                   | E MANEIO<br>IAN BIEN PLA                      | DE PLANI                                            | ACIÓN FORES<br>A QUE SON AFIN        | AL<br>ES AL OB         | SJETO D               | EL                 |                  |                                          |               |                |              |         |           |
|       |                                                                                  | Lorem                                                | ISQUE:<br>ipsum do                  | lor sit amet, c                                 | onsectetuer adip                                       | iscing elit. A                              | enean comm                                    | odo ligula e                                        | jet dolor.                           |                        |                       |                    |                  |                                          |               |                |              |         |           |
|       |                                                                                  | 42 1                                                 | N CUAN                              | TO A LA (S) ES                                  | PECIE (5) SELECCI                                      | IONADA (S)                                  | PARA EL PRO                                   | YECTO DE P                                          | ANTACIÓN, SE CO                      | ONSIDER                | IA                    |                    |                  |                                          |               |                |              |         |           |
|       |                                                                                  | Lorem                                                | ipsum do                            | lor sit amet, c                                 | onsectetuer adip                                       | iscing elit. A                              | enean comm                                    | odo ligula e                                        | jet dolor.                           |                        |                       |                    |                  |                                          |               |                |              |         |           |
|       |                                                                                  | 4.3 E<br>OBJETI                                      | N CUANT                             | O AL MÉTOD                                      | D DE PLANTACIÓ                                         | N PROPUEST<br>BLE CON LAS                   | FO SE CONSIE<br>5 CONDICION                   | IERA ADECU<br>ES PARTICU                            | ADO DEBIDO A O<br>LARES DEL ÁREA:    | UE SE AJ               | JUSTA A               | LOS                |                  |                                          |               |                |              |         |           |
|       |                                                                                  | Lorem                                                | ipsum do                            | lor sit amet, o                                 | ionsectetuer adip                                      | iscing elit. A                              | enean comm                                    | odo ligula e                                        | et dolor.                            |                        |                       |                    |                  |                                          |               |                |              |         |           |
|       |                                                                                  | 4.4 /                                                | <b>DEMÁS</b> ,                      | LA (S) ESPECI                                   | E (S) A ESTABLECT                                      | ER JUSTIFICA                                | A TÉCNICAM                                    | NTE EL MÉ                                           | ODO PROPUESTO<br>et dolor.           | k                      |                       |                    |                  |                                          |               |                |              |         |           |
|       |                                                                                  |                                                      |                                     |                                                 |                                                        |                                             |                                               |                                                     |                                      |                        |                       |                    |                  |                                          |               |                |              |         |           |
|       |                                                                                  | 4.5<br>LO SIG                                        | EN CUAI<br>JIENTE:                  | NTO A LAS ME                                    | EDIDAS DE PROTE                                        | ión Planific                                | PUESTAS EN                                    | EL PLAN DE                                          | MANEJO, SE ANA                       | No                     | E CONT                | IENE               |                  |                                          |               |                |              |         |           |
|       |                                                                                  | Planit<br>Núme<br>Planit                             | ica la ela<br>iro, ubic             | aboración de<br>ación y dime<br>rridos de mo    | rondas cortafu<br>nsiones de ronc<br>nitoreo de ince   | ego<br>das corta fu<br>ndios en éo          | iego son ade                                  | cuadas                                              | X                                    | x                      | a                     |                    |                  |                                          |               |                |              |         |           |
|       |                                                                                  | Defin<br>Propo<br>Defin                              | e zonas i<br>ine activ<br>e el proc | de mayor rie<br>idades de m<br>edimiento d      | sgo de incendio<br>anejo de combu<br>e respuesta en i  | is<br>ustibles/silv<br>caso de ocu          | icultura pre<br>urrencia de i                 | ventiva                                             | *                                    |                        |                       |                    |                  |                                          |               |                |              |         |           |
|       |                                                                                  | Planit<br>Defin<br>forest                            | ica mon<br>e el proc<br>ales        | itoreos perió<br>edimiento d                    | idicos de plagas<br>e respuesta en o                   | forestales<br>caso de ocu                   | urrencia bro                                  | e de plaga                                          |                                      |                        |                       |                    |                  |                                          |               |                |              |         |           |
|       |                                                                                  | 4.6<br>OBSER<br>Lorem                                | RESPECTO<br>VACIONE                 | D AL CRONOG<br>5:<br>lor sit amet, c            | RAMA DE ACTIV                                          | IDADES PRO                                  | PUESTO EN I                                   | odo lígula e                                        | MANEJO, HAGO Li<br>jet dolor.        | AS SIGUI               | ENTES                 |                    |                  |                                          |               |                |              |         |           |
|       |                                                                                  |                                                      |                                     |                                                 |                                                        |                                             |                                               |                                                     |                                      |                        |                       |                    |                  |                                          |               |                |              |         |           |
|       |                                                                                  | Por tai<br>de Ma                                     | nto y en<br>nejo de                 | cumplimient<br>Bosque Natu                      | to de mis atribu<br>iral presentado.                   | V. DICTA                                    | MEN TÉCN<br>IO Técnico Fo                     | I <b>CO</b><br>irestal, reci                        | miendo la APRO                       | BACIÓI                 | N del P               | lan                |                  |                                          |               |                |              |         |           |
|       |                                                                                  |                                                      |                                     |                                                 |                                                        |                                             |                                               |                                                     |                                      |                        |                       |                    |                  |                                          |               |                |              |         |           |
|       |                                                                                  |                                                      |                                     |                                                 | E                                                      | **** NOMBI                                  | RETECNICO *                                   |                                                     |                                      |                        |                       |                    |                  |                                          |               |                |              |         |           |

Técnico Forestal

9

kuardar 🖹 Envia

#### Emitir Dictamen Jurídico

- 1. Dentro del Menú seleccione la opción "Mis Tareas" en la pestaña "Tareas pendientes" seleccione el proyecto al que desee emitir Dictamen Jurídico.
- 2. Ingrese los datos solicitados en el formulario. tome en cuenta que todo campo remarcado en rojo es un campo requerido (no puede quedar vacío).
- 3. Seleccione el botón "Fijar Formulario" para guardarlo posteriormente a revisar todos lo campos seleccione el botón "Finalizar dictamen jurídico"
- 4. Se desplegará una pantalla en donde tendrá la opción para imprimir el dictamen jurídico

| Manuel Custodio             | ≡                                                                    | PROBOSQUE                                                                          |                                                                                                    |                                                            | () Salir |
|-----------------------------|----------------------------------------------------------------------|------------------------------------------------------------------------------------|----------------------------------------------------------------------------------------------------|------------------------------------------------------------|----------|
| Asesor Jurídico •           |                                                                      |                                                                                    |                                                                                                    |                                                            |          |
| Subregión:<br>METROPOLITANA | <ul> <li>Proyecto</li> <li>Expediente: 10-0006-2.3.2-2017</li> </ul> | O Finca<br>- Nombre: f                                                             | Ubicación     Departamento: GUATEMALA                                                                            | <ul> <li>O Especificaciones</li> <li>Modalidad:</li> </ul> |          |
|                             | = Fecha de Ingreso: 11-07-2017                                       | = Tipo de documento: Acta Notarial                                                 |                                                                                                    | = Tipo de Proyecto: con fines energéticos                  |          |
| 🚍 Mis Tareas 🗾              |                                                                      |                                                                                    | 9 Ubicación: 2                                                                                                   |                                                            |          |
| Proyectos <                 |                                                                      |                                                                                    |                                                                                                    |                                                            |          |
| + Nuevo                     |                                                                      | INSTITU                                                                            | TO NACIONAL DE BOS QUES,                                                                                         |                                                            |          |
| j= Todos                    |                                                                      | DIRECCIÓN                                                                          | REGIONAL I METROPOLITANA,                                                                                        |                                                            |          |
| Configuraciones <           |                                                                      | D                                                                                  | ELEGACIÓN JURÍDICA                                                                                               |                                                            |          |
| 👹 Usuarios                  |                                                                      |                                                                                    |                                                                                                    |                                                            |          |
| Cerrar Sesión               |                                                                      |                                                                                    | Dictamen No. 300 •                                                                                               |                                                            |          |
|                             |                                                                      |                                                                                    | GUATEMALA, 11 de julio de 2017                                                                                   |                                                            |          |
|                             |                                                                      |                                                                                    |                                                                                                    |                                                            |          |
|                             |                                                                      | ASUNTO: El ingeniero Manuel Custodio,<br>jurídica sobre el expediente 10-0006-2,3. | Director Sub-Regional I-0 METROPOLITANA, solicita opinión<br>2-2017                                              |                                                            |          |
|                             |                                                                      | Vuelva al despacho del Regional I, con la                                          | siguiente opinión:                                                                                               |                                                            |          |
|                             |                                                                      | ANTECEDENTES:                                                                      |                                                                                                    |                                                            |          |
|                             |                                                                      | El (la) señor(a) Várian Wrynn, soli<br>modalidad de Plantaciones forestales cor    | citan ingresar al Programa de Incentivos PROBOSQUE en la<br>1 fines energéticos.                                 |                                                            |          |
|                             |                                                                      | FUNDAMENTO LEGAL:                                                                  |                                                                                                    |                                                            |          |
|                             |                                                                      | Lorem ipsum dolor sit amet, consect                                                | etuer adipiscing elit. Aenean commodo ligula eget dolor.                                                         |                                                            |          |
|                             |                                                                      |                                                                                    |                                                                                                    |                                                            |          |
|                             |                                                                      |                                                                                    |                                                                                                    |                                                            |          |
|                             |                                                                      | ARTICULOS:                                                                         |                                                                                                    |                                                            |          |
|                             |                                                                      | Lorem ipsum dolor sit amet, consect                                                | etuer adipiscing elit. Aenean commodo lígula eget dolor.                                                         |                                                            |          |
|                             |                                                                      |                                                                                    |                                                                                                    |                                                            |          |
|                             |                                                                      | ANÁLISIS:                                                                          |                                                                                                    |                                                            |          |
|                             |                                                                      | Lorem ipsum dolor sit amet, consect                                                | etuer adipiscing elit. Aenean commodo ligula eget dolor.                                                         |                                                            |          |
|                             |                                                                      |                                                                                    |                                                                                                    |                                                            |          |
|                             |                                                                      | Por lo enterior, se considera que 🤐 🥚<br>fines energéticos en virtud que 😒 🔵 e     | I PROCEDE el ingreso del proyecto Plantaciones forestales con<br>cumple con los requisitos que establece la Ley. |                                                            |          |
|                             |                                                                      | UAge                                                                               | egar enmiendas? 100                                                                                              |                                                            |          |
|                             |                                                                      |                                                                                    |                                                                                                    |                                                            |          |
|                             |                                                                      |                                                                                    |                                                                                                    |                                                            |          |
|                             |                                                                      |                                                                                    |                                                                                                    |                                                            |          |
|                             |                                                                      |                                                                                    |                                                                                                    |                                                            |          |
|                             |                                                                      |                                                                                    |                                                                                                    |                                                            |          |
|                             |                                                                      |                                                                                    |                                                                                                    |                                                            |          |
|                             |                                                                      |                                                                                    | Lic. Manuel Custodio                                                                                             |                                                            |          |
|                             |                                                                      | De                                                                                 | legedo Jurídico Region 1                                                                                         |                                                            |          |
|                             |                                                                      |                                                                                    |                                                                                                    |                                                            |          |
|                             |                                                                      |                                                                                    |                                                                                                    |                                                            |          |
|                             |                                                                      |                                                                                    | Fijar formulario                                                                                                 |                                                            |          |
|                             |                                                                      |                                                                                    |                                                                                                    |                                                            |          |

#### Emitir Resolución de Aprobación

- 1. Dentro del Menú seleccione la opción "Mis Tareas" en la pestaña "Tareas pendientes" seleccione el proyecto al que desee emitir Resolución de Aprobación.
- 2. Se desplegará una pantalla en donde podrá visualizar todos los documentos creados para el proyecto, seleccione cualquiera de los documentos para tener una vista previa. Seleccione el botón "Aprobar Proyecto e Imprimir Resolución"
- 3. Se desplegará una pantalla en donde tendrá la opción para imprimir la resolución de aprobación de expediente que acaba de emitir.

| Manuel Custodio                                   | ≡                                                             |                                            | PROBOSQUE                                              |                                          |                                          | (+ Sali               |  |  |
|---------------------------------------------------|---------------------------------------------------------------|--------------------------------------------|--------------------------------------------------------|------------------------------------------|------------------------------------------|-----------------------|--|--|
| Director Subregional •                            |                                                               |                                            |                                                        |                                          |                                          |                       |  |  |
| Subregión:<br>METROPOLITANA                       | j≡ Todos los Proyectos + Agregar Proy<br>← Regresar a Listado | recto                                      |                                                        |                                          |                                          |                       |  |  |
| <ul> <li>Mis Tareas</li> <li>Drowaston</li> </ul> | O Proyecto<br>= Expediente: 10.0000-2.3.2-2017                | O Finca<br>– Nombre: 7                     |                                                        | O Ubicación<br>≁ Departamento: GUATEMALA | O Especificacion<br>- Modalidad: Plantad | tes                   |  |  |
| Proyectos <                                       | - Fecha de Ingreso: 11-07-2017                                | - Tipo de documento: Acta N                | funicipal                                              | ✓ Municipio: GUATEMALA                   | - Tipo de Proyecto:                      | con fines energéticos |  |  |
| + Nuevo                                           | Documentos                                                    |                                            |                                                        | V Obicación: 1                           |                                          |                       |  |  |
|                                                   | Identificador                                                 |                                            | Nombre                                                 |                                          |                                          | ⊖ Imprimir            |  |  |
| Configuraciones <                                 | 10-0101-0000-2.3.2-2017                                       |                                            | Resolución                                             |                                          |                                          |                       |  |  |
| 🖶 Usuarios                                        |                                                               |                                            |                                                        |                                          |                                          | •                     |  |  |
| Cerrar Sesión                                     | 10-0000-2.3.2-2017                                            |                                            | Caratula                                               |                                          |                                          | ⊖                     |  |  |
|                                                   | 10-0000-2017                                                  |                                            | Providencia De Traslado                                |                                          |                                          | 8                     |  |  |
|                                                   | I-0-MC-0000-2017-PROBOSQUE                                    | Documento de aprobación de informe técnico |                                                        |                                          |                                          |                       |  |  |
|                                                   | 100                                                           |                                            | Dictamen Jurídico                                      |                                          |                                          | <b>e</b>              |  |  |
|                                                   | Informe Técnico<br>Técnico asignado: Manuel Custodio          | Dict                                       | amen Jurídico<br>or Jurídico Asignado: Manuel Custodio |                                          | ✓ Aprobar Proyecto e Imprimir Resolució  | •                     |  |  |

### Certificación de Proyectos

#### 1. Director Subregional

En esta etapa el director revisa el expediente y asigna al técnico forestal, en ese momento se genera una nueva tarea para el Técnico asignado.

#### 2. Técnico Forestal

En esta etapa el Técnico revisa el expediente y realiza las modificaciones necesarias al informe técnico, después de esto envía de nuevo el expediente al director subregional.

#### 3. Director subregional

El sistema genera una tarea pendiente correspondiente a la recepción del expediente y envío al delegado de incentivos.

#### 4. Delegado de incentivos

El sistema genera una tarea pendiente correspondiente a la recepción del expediente, emisión del Certificado de Proyecto y envío al Director Subregional.

#### 5. Director Subregional

El sistema genera una tarea pendiente correspondiente a la recepción del expediente, firma, sello y envío al Director Regional.

#### 6. Director Regional

El sistema genera una tarea pendiente correspondiente a la recepción del expediente, firma, sello y envío a la secretaria Probosque.

#### 7. Secretaria Probosque

El sistema genera una tarea pendiente correspondiente a la recepción del expediente, evaluación y envío al Asistente Probosque.

#### 8. Asistente Probosque

El sistema genera una tarea pendiente correspondiente a la recepción del expediente, evaluación y envío al jefe Probosque.

#### 9. Jefe Probosque

El sistema genera una tarea pendiente correspondiente a la recepción del expediente, evaluación y envío al Jefe Unidad de Visado.

#### 10. Jefe unidad de Visado

El sistema genera una tarea pendiente correspondiente a la recepción del expediente, evaluación y envío al jefe Probosque.

#### 11. Jefe Probosque

El sistema genera una tarea pendiente correspondiente a la recepción del expediente, firma, sello y envío al Jefe de Unidad de Visado.

#### 12. Jefe Unidad de Visado

El sistema genera una tarea pendiente correspondiente a la recepción del expediente, evaluación y envío al director administrativo financiero.

#### 13. Director administrativo financiero

El sistema genera una tarea pendiente correspondiente a la recepción del expediente, revisión, firma, y envío de los listados de pago y certificados PROBOSQUE al Ministerio de Finanzas Públicas.